| Laranja: interação | _ | Verde: Link      |      | Azul: | _        | Cinza: observação |                       | Amarelo: |
|--------------------|---|------------------|------|-------|----------|-------------------|-----------------------|----------|
| do usuário.        | 7 | mudança de fluxo | Boto |       | interna. | -                 | <mark>\$\$\$\$</mark> |          |

×

## ×

## Agendar Atendimento Subfluxo 6.1

| Tudo bem. Quer recomeçar? Escolha o atendimento que precisa. Ou digite SAIR.                                                                                                    |  |  |  |  |  |  |  |
|----------------------------------------------------------------------------------------------------|--|--|--|--|--|--|--|
| ↓                                                                                                    |  |  |  |  |  |  |  |
| Boto disponibiliza opções de atendimento presencial. Depois que usuário escolhe:. 0U→ SAIR.                                                                                                    |  |  |  |  |  |  |  |
| $\downarrow$                                                                                                    |  |  |  |  |  |  |  |
| Veja o local de atendimento mais perto de você.                                                                                                    |  |  |  |  |  |  |  |
|                                                                                                    |  |  |  |  |  |  |  |
| Boto disponibiliza opções de local com endereço. Depois que usuario escolne:                                                                                                    |  |  |  |  |  |  |  |
| Agora escolha uma data.                                                                                                    |  |  |  |  |  |  |  |
| ↓                                                                                                    |  |  |  |  |  |  |  |
| Boto disponibiliza opções de data. Depois que usuário escolhe:                                                                                                    |  |  |  |  |  |  |  |
| ↓<br>Falta pouco. Escolha o borário de atendimento                                                                                                    |  |  |  |  |  |  |  |
| $\downarrow$                                                                                                    |  |  |  |  |  |  |  |
| Boto disponibiliza opções de horário. Depois que usuário escolhe:                                                                                                    |  |  |  |  |  |  |  |
| ↓                                                                                                    |  |  |  |  |  |  |  |
| Resumindo: você agendou um atendimento presencial para o imóvel Matrícula do Imóvel, serviço agendado, no endereço local e endereço agendados, para o dia data agendada às horário agendado.                                                                                                    |  |  |  |  |  |  |  |
|                                                                                                    |  |  |  |  |  |  |  |
| Sim. → Não.                                                                                                    |  |  |  |  |  |  |  |
| × Sim. → Não.                                                                                                    |  |  |  |  |  |  |  |
|                                                                                                    |  |  |  |  |  |  |  |
| Caso o atendimento selecionado precise de documentação Fluxo <b>AQUI</b> . Caso não precise:                                                                                                    |  |  |  |  |  |  |  |
|                                                                                                    |  |  |  |  |  |  |  |
| Final de Ciclo Registrado.                                                                                                    |  |  |  |  |  |  |  |
| ↓                                                                                                    |  |  |  |  |  |  |  |
| Perfeito, seu agendamento foi efetuado com sucesso para: <b>nome do usuário vinculado ao imóvel da</b><br><b>matrícula</b> , <b>serviço agendado</b> , endereço <b>local e endereço agendados</b> , para o dia <b>data agendada</b> às<br><b>horário agendado</b> . Anote seu número de protocolo <b>número do protocolo gerado</b> . Veja <b>AQUI (link PDF</b> ) os<br>detalhes do agendamento. Mas não se preocupe, enviamos essas informações também para seu e-mail<br>cadastrado. |  |  |  |  |  |  |  |
|                                                                                                    |  |  |  |  |  |  |  |
| Precisa de algo mais? Se sim, deseja continuar:                                                                                                    |  |  |  |  |  |  |  |
| $\downarrow$ Com o mesmo imável $\rightarrow$ Com outro imável $\rightarrow$ Sair                                                                                                    |  |  |  |  |  |  |  |
|                                                                                                    |  |  |  |  |  |  |  |
| Sair                                                                                                    |  |  |  |  |  |  |  |
|                                                                                                    |  |  |  |  |  |  |  |
| Deixe sua avaliação, escolhendo abaixo:                                                                                                    |  |  |  |  |  |  |  |
|                                                                                                    |  |  |  |  |  |  |  |
| Usuario escoine de 1 a 5.                                                                                                    |  |  |  |  |  |  |  |
| v                                                                                                    |  |  |  |  |  |  |  |

Last update: 02/03/2021 18:50

Até 3 (muito ruim, ruim, razoável) veja o fluxo → De 4 a 5 (bom, excelente) veja o fluxo AQUI AQUI

## Clique **AQUI** para retornar.

## From:

https://www.gsan.com.br/ - Base de Conhecimento de Gestão Comercial de Saneamento

Permanent link: https://www.gsan.com.br/doku.php?id=postgres:boto-nlp:atendimento:agendar:ajustar

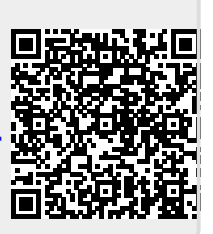

Last update: 02/03/2021 18:50